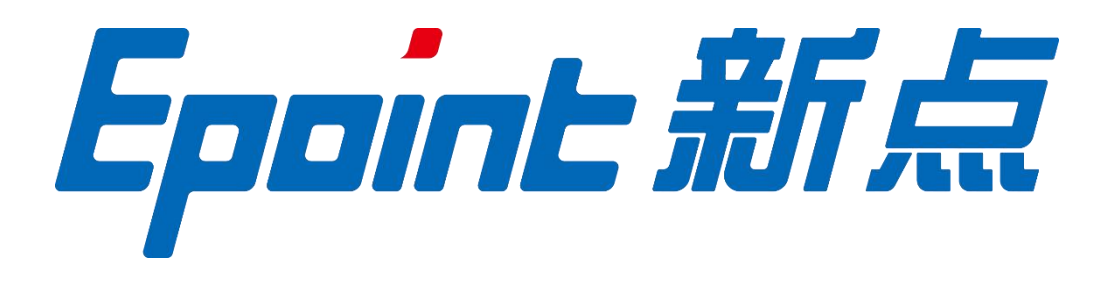

## 国泰新点软件股份有限公司

地址: 张家港市杨舍镇江帆路 8 号 (http://www.epoint.com.cn)

电话: 0512-58188553

# 昌吉州产权交易 电子竞价操作手册

目 录

| <i></i> , | 系统前期    | 月准备           |       | 2      |
|-----------|---------|---------------|-------|--------|
|           | 1.1、 浏览 | 包器配置          |       | 2      |
|           | 1.1.1   | 、 Internet 选项 |       | 2      |
|           | 1.1.2   | 、 关闭拦截工具      |       | 7      |
| <u> </u>  | 产权交易    | B电子竞价系统       | .错误!  | 未定义书签。 |
|           | 2.1、登录  | 录系统           |       |        |
|           | 2.2、 竞任 | 个人            | 错误!   | 未定义书签。 |
|           | 2.2.1   | 、 竞价标的        | . 错误! | 未定义书签。 |
|           | 2.2.2   | 、 历史标的        | . 错误! | 未定义书签。 |
|           | 2.3、退日  | 出登录           | 错误!   | 未定义书签。 |

# 一、系统前期准备

## 1.1、浏览器配置

## 1.1.1、Internet 选项

为了让系统插件能够正常工作,请按照以下步骤进行浏览器的配置。

1、打开浏览器(请使用微软 IE10、IE11 浏览器),登录 http://www.cjzwfw.cn/TPBidder
 在"工具"菜单→"Internet 选项",如下图

| 文件(F) 编辑(E) 查看(V) 收藏夹(A) | 工具(T) 帮助(H)                                                                              |
|--------------------------|------------------------------------------------------------------------------------------|
| ■ 收藏夹<br>360安全起始页        | 删除浏览的历史记录(D) Ctrl+Shift+De<br>InPrivate 浏览(I) Ctrl+Shift+P<br>诊断主接问题(C)<br>重新打开上次浏览会话(S) |
|                          | InPrivate 筛选 Ctrl+Shift+F<br>InPrivate 筛选设置(S)                                           |
|                          | 弹出窗口阻止程序(P)<br>SmartScreen 筛选器(T)<br>管理加载项(A)                                            |
|                          | 兼容性视图(♡)<br>兼容性视图设置(B)                                                                   |
|                          | 订阅此源(F)<br>源发现(E)<br>Windows Update(U)                                                   |
|                          | 开发人员丁具(L) F12                                                                            |

2、弹出对话框之后,请选择"安全"选项卡,具体的界面,如下图:

| 2 (安全<br>:择要查看的 | 隐私                                                                                          | 内容<br>安全设置                           | │<br>注接<br>畳。                               | 程序                | 高级              | ]        |
|-----------------|---------------------------------------------------------------------------------------------|--------------------------------------|---------------------------------------------|-------------------|-----------------|----------|
| Internet        | 本地<br>Intrane                                                                               | t.                                   | <b>人</b><br>J信站点                            | <b>(</b><br>受限)   | は点              | , m      |
|                 | (城运田于 II<br>田子列在受)<br>(阿姑。<br>注金级别(L)-<br>允许级别: 中<br>中-高<br>三百下载<br>- 在下载<br>- 不下载<br>- 不下载 | aternet<br>言任和受<br>列高<br>多在的不<br>空名的 | 网站,低<br>限制区 <sup>1</sup><br>友全内容<br>ActiveX | a.或<br>之前提示<br>控件 | - 站点 ()         | 5)       |
| -   -<br>       | 保护模式 (要:                                                                                    | 求重新启<br>[自定]                         | 詁j Inte<br>义级别(C                            | ernet Exp         | lorer)伊<br>默认级别 | )<br>(D) |

3、点击绿色的"受信任的站点"的图片,如下图:

| 选择          | 要查看的                     | 区域或更改                                   | 安全设                                       | 置∘                |              |                   |             |     |
|-------------|--------------------------|-----------------------------------------|-------------------------------------------|-------------------|--------------|-------------------|-------------|-----|
| In          | ()<br>ternet             | 本地<br>Intran                            |                                           |                   |              | 山山                | 选择          | 站点↩ |
| الله<br>نو0 | 可信:<br>该区时<br>这区时<br>该区时 | 階点<br>或包含您信<br>没有损害的<br>或中有网站<br>全级别(L) | 任对象<br>网站。                                | 」<br>选择可<br>站点↔   | 可信           | 站点                | 61          |     |
|             | É                        | 定义<br>自定义设置<br>- 要更改订<br>- 要使用打         | 。<br>一一一一一一一一一一一一一一一一一一一一一一一一一一一一一一一一一一一一 | 单击 " 自<br>贵,请单    | 定义级别<br>主义级别 | "<br>级别"          |             |     |
| 1           | □ 启用係                    | 护模式(要                                   | 求重新)<br>自定                                | 自动 Inte<br>义级别 (C | rnet Exp     | lorer) ()<br>默认级疑 | e)<br>N(00) |     |
|             |                          |                                         | (                                         | 将所有               | ⊠域重置         | 为默认级              | 别(B)        |     |

4、点击"站点"按钮,出现如下对话框,如下图:

| iterne                          | t 选项                                                          |                                            |               |                  |        | E                   | <b>)</b> 中。, | <b>U</b> |                                 |   |
|---------------------------------|---------------------------------------------------------------|--------------------------------------------|---------------|------------------|--------|---------------------|--------------|----------|---------------------------------|---|
| 常规                              | 安全                                                            | 隐私                                         | 内容            | 连接               | 程序     | 高级                  |              |          |                                 |   |
| 选择                              | 一个区域                                                          | <b>北以查看</b> 词                              | 或更改安          | 全设置。             |        |                     |              |          |                                 |   |
| Ir                              | ()<br>nternet                                                 | 上<br>本地 Ir                                 | )<br>htranet  | <b>又</b><br>受信任的 | 的站点 受  | <b>》</b><br>限制的站    | 点            |          |                                 |   |
| 受信                              | 任的站点                                                          | ĩ                                          |               |                  |        |                     |              |          |                                 | × |
| 将证                              | 可<br>设<br>该网站添                                                | [以添加林<br>注置。<br>加到区域                       | 口删除该<br>&(D): | 区域的网             | 函站。该[  | 区域中的                | 所有网站者        | 都使用区     | 「 <b>域的安≦</b><br>□加( <u>A</u> ) | È |
| 网立                              | 占( <u>W</u> ):                                                |                                            |               |                  |        |                     |              | 1        |                                 |   |
| 2.*<br>2.*<br>1.*<br>1.*<br>1.* | 95516.cd<br>95516.n<br>htko.con<br>unionpa<br>unionpa<br>对该区域 | om<br>et<br>n<br>y.com<br>ysecure<br>乾中的所得 | .com<br>有站点要  | 求服务署             | 器验证(ht | .ttps:)( <u>S</u> ) | v            | HP:      | 除( <u>R</u> )                   |   |
|                                 |                                                               |                                            |               |                  |        | 1-7127              |              | ×        | ;闭( <u>C</u> )                  |   |

点击"添加"按钮完成添加,再按"关闭"按钮退出。

5、设置自定义安全级别,开放 Activex 的访问权限,如下图:

| 湖 安全      | 隐私 内容                                                                                                    | 连接                                | 程序                       | 高级                     |                    |
|-----------|----------------------------------------------------------------------------------------------------|-----------------------------------|--------------------------|------------------------|--------------------|
| 选择要查看的    | 吃域或更改安全                                                                                                    | 设置。                               |                          |                        |                    |
|           |                                                                                                    | 1                                 | 6                        | 3                      | ^                  |
| Internet  | 本地<br>Intranet                                                                                                    | 可信站点                              | 受限的                      | 占点                     |                    |
| ,可能       | 站点                                                                                                    |                                   |                          | 站点(                    | S)                 |
| 🗸 该图      | 域包含您信任对你                                                                                                    | 的计算机或                             | ŝ.                       | -Hold 1                |                    |
| - XH      | 次有顶害的 <sub></sub> 啊啦。<br>据由专用社。                                                                                                    |                                   |                          |                        |                    |
| 波区域的学     | 131中有内近。                                                                                                    |                                   |                          |                        |                    |
| RC 130 33 | 主动的位                                                                                                    |                                   |                          |                        |                    |
|           |                                                                                                    |                                   |                          |                        |                    |
|           | and the second second s |                                   |                          | -                      |                    |
|           | 点击"自定                                                                                                    | 三义级别'                             | ',注意                     |                        |                    |
|           | 点击"自定<br>定要先选中                                                                                                    | [义级别'<br>P上面的                     | ',注意<br>"受信 <sup>,</sup> | -<br>(£                |                    |
|           | 点击"自定<br>定要先选中<br>的站点"≁                                                                                                    | [义级别'<br>P上面的                     | ,注意<br>"受信·              | (£                     |                    |
| □ 启用      | 点击"自定<br>定要先选中<br>的站点"₊                                                                                                    | E义级别'<br>中上面的                     | ',注意<br>"受信·             | (f)                    | )                  |
| 🗐 启用      | 点击"自定<br>定要先选中<br>的站点"↓<br>¥₩₩₩                                                                                                    | 2义级别,<br>中上面的<br>定义级别。            | ',注意<br>"受信·             | 任<br>Inver) (P<br>默认级别 | )<br>(0)           |
| 启用        | 点击"自定<br>定要先选中<br>的站点"₊<br>¥₩₩₩                                                                                                    | E义级别'<br>中上面的<br>定义级别(C           | ',注意<br>"受信·             | 一<br>任<br>默认级别         | )<br>(0)           |
| □ 启用      | 点击"自定<br>定要先选中<br>的站点"≁<br>¥₩₩₩                                                                                                    | E 义级别'<br>中上面的<br>定义级别 (C<br>将所有) | 7,注意<br>"受信·<br>))       | 任<br>武                 | )<br>(0)<br>]) (R) |

会出现一个窗口,把其中的 Activex 控件和插件的设置全部改为启用,如下图:

| zm<br>Activ                                                                                                    | veX 控件和插件<br>ctiveX 控件自道                                                                                                    | :<br>动理一                                    |                      |
|----------------------------------------------------------------------------------------------------|----------------------------------------------------------------------------------------------------|---------------------------------------------|----------------------|
|                                                                                                    | 自用                                                                                                    | 选择启用(共5                                     | 个 ActiveX)           |
|                                                                                                    | 》 启用<br>) 提示                                                                                                    | ∧11./======AA                               | 5013917 /1-1411      |
|                                                                                                    | オ未标记为可安:<br>) 禁用<br>) 启用<br>) 提示<br>二进制和脚本行;<br>) 管理员认可                                                                                                    | 主执们₩₩ΦΗ) ActiveX H                          | 21千初期1644            |
|                                                                                                    | <ul> <li>オポトロ、カロ安:</li> <li>         第用         自用         提示         进制和脚本行:     </li> <li>         管理员认可     </li> </ul>                                        | 主执行脚争的 ActiveX 打<br>为                       | 21740,0891C740X      |
| <ul> <li></li> <li></li> <li>&lt;</li></ul> | <ul> <li>オネ标记为可安:</li> <li>第用</li> <li>倉用</li> <li>提示</li> <li>进制和脚本行:</li> <li>管理员认可</li> <li>Internet Exp</li> </ul>                                            | 主执行WH本的 ActiveX H<br>加<br>Norer 之后生效        | 21740,0871C74U       |
| <ul> <li></li></ul>                                                                                                    | <ul> <li>オネ标记为可安:</li> <li>第用</li> <li>倉用</li> <li>提示</li> <li>进制和脚本行:</li> <li>管理员认可</li> <li>1 Internet Exp</li> <li>(设置</li> </ul>                             | 主执行WHAH) ActiveX H<br>加<br>Norer 之后生效       | 21770.08814C744X     |
| <ul> <li></li> <li></li> <li>&lt;</li></ul> | <ul> <li>オ未标记为可安:</li> <li>第用</li> <li>2月</li> <li>提示</li> <li>送示</li> <li>送刺和脚本行:</li> <li>管理员认可</li> <li>1 Internet Exp</li> <li>(设置</li> <li>中 (默认)</li> </ul> | 主执们WHAH) ActiveX H<br>m<br>slorer 之后生效<br>▼ | 21千初月前1C开环<br>重置 (2) |

6、兼容性视图进行添加

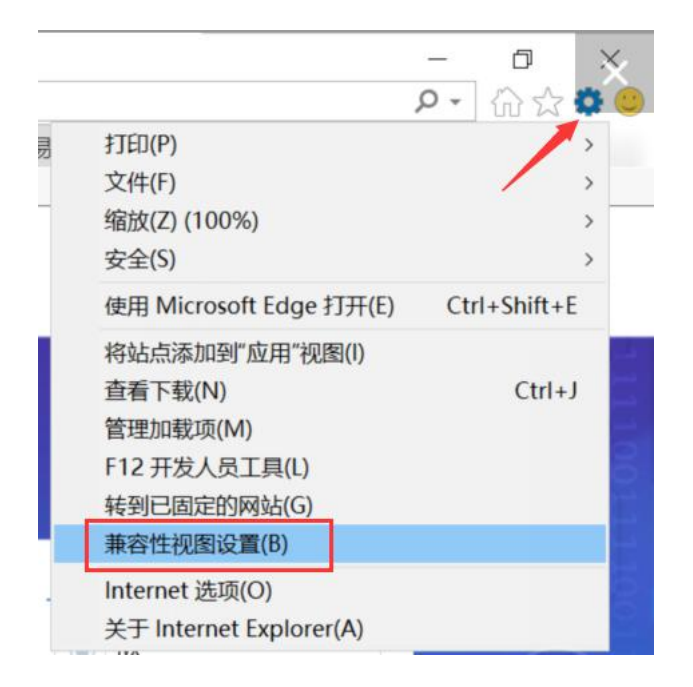

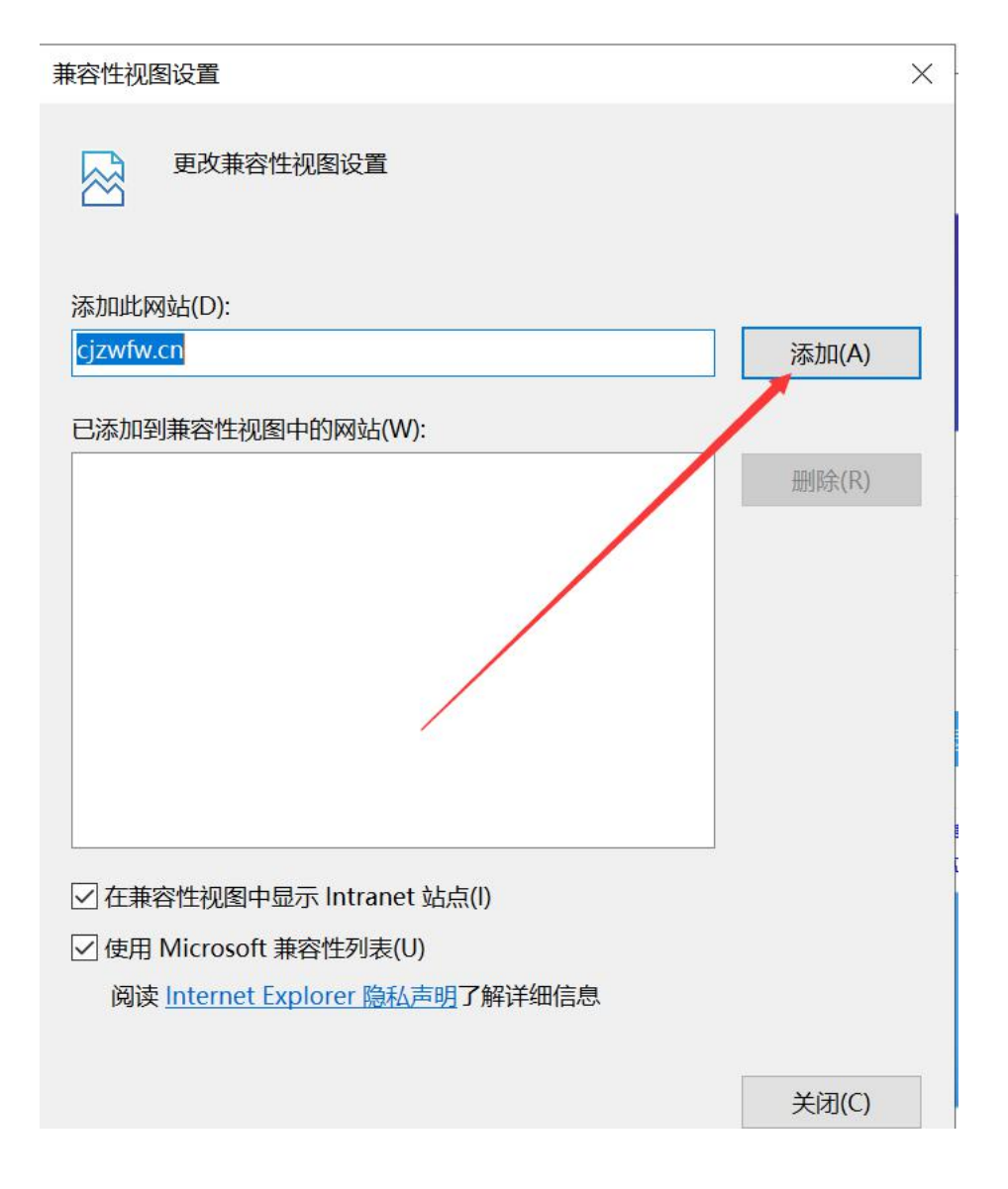

## 1.1.2、关闭拦截工具

上述操作完成后,如果系统中某些功能仍不能使用,请将拦截工具关闭再试用。比如在 windows 工具栏中关闭弹出窗口阻止程序的操作,如下图:

|   | 工具(T)                 | 帮助(H)                                                                  |                                |   |               |
|---|-----------------------|------------------------------------------------------------------------|--------------------------------|---|---------------|
|   | 删除<br>InP<br>诊患<br>重亲 | <b>浏览的历史记录(D)…</b><br>rivate <b>浏览(I)</b><br>后主接问题(C)…<br>府打开上次浏览会话(S) | Ctrl+Shift+Del<br>Ctrl+Shift+P |   |               |
|   | InP<br>InP            | rivate 筛选<br>rivate 筛选设置(S)                                            | Ctrl+Shift+F                   |   |               |
| f | 弹日                    | 出窗口阻止程序(P)                                                             | i                              | • | 关闭弹出窗口阻止程序(B) |
|   | Sm<br>管理              | artScreen 筛选器(T)<br>]<br>助载项(A)                                        |                                | • | 弹出窗口阻止程序设置(P) |

## 1.2、驱动下载

在登录页面点击驱动下载

昌吉州公共资源交易平台

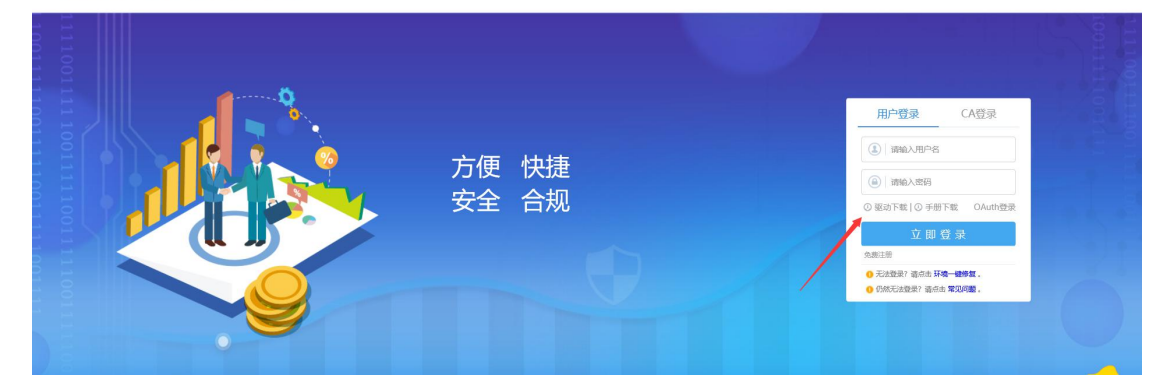

| <b>Epoint 転桥下载中</b> 川<br>投标利器 轻松下载                                                                                                    | 首页 分类 🔹                          | 在这里输入你要找的软件                                  | Q 登家 注册                            | 免费送10新点币           |
|----------------------------------------------------------------------------------------------------|----------------------------------|----------------------------------------------|------------------------------------|--------------------|
| 猜你<br>关心<br>556 资质: 0 人员: 1                                                                                                    | 南京洛普股份有限公司<br>中标:310 资质:9 人员:79  | 江苏太平洋建设有限公司<br>中标:83 资质:1 人员:160             | 中达安股份有限公司<br>中标: 432 资质: 5 人员: 241 | 宿迁市开阳商<br>中标:13 资源 |
| 分类筛选<br>Ⅲ 全部 (1085)                                                                                                    | 「麻桥友商メ<br>● 首页 > 全部 > 新点驱动 (新疆昌吉 | 、数据查询平台 汇聚全<br>189                           | 国建筑行业信息 💷                          | ж<br>Ħ通            |
| <ul> <li>         · 招投标CA驱动 (175)         · 招投标制作软件 (825)         · 招投标制作软件 (825)         · 招助公共均平 (417)         · (147)         · (147)         · (147)         · (147)         · (147)         · (147)         · (147)         · (147)         · (147)         · (147)         · (147)         · (147)         · (147)         · (147)         · (147)         · (147)         · (147)         · (147)         · (147)         · (147)         · (147)         · (147)         · (147)         · (147)         · (147)         · (147)         · (147)         · (147)         · (147)         · (147)         · (147)         · (147)         · (147)         · (147)         · (147)         · (147)         · (147)         · (147)         · (147)         · (147)         · (147)         · (147)         · (147)         · (147)         · (147)         · (147)         · (147)         · (147)         · (147)         · (147)         · (147)         · (147)         · (147)         · (147)         · (147)         · (147)         · (147)         · (147)         · (147)         · (147)         · (147)         · (147)         · (147)         · (147)         · (147)         · (147)         · (147)         · (147)         · (147)         · (147)         · (147)         · (147)         · (147)         · (147)         · (147)         · (147)         · (147)         · (147)         · (147)         · (147)         · (147)         · (147)         · (147)         · (147)         · (147)         · (147)         · (147)         · (147)         · (147)         · (147)         · (147)         · (147)         · (147)         · (147)         · (147)         · (147)         · (147)         · (147)         · (147)         · (147)         · (147)         · (147)         · (147)         · (147)         · (147)         · (147)         · (147)         · (147)         · (147)         · (147)         · (147)         · (147)         · (147)         · (147)         · (147)         · (147)         · (147)         · (147)         · (147)         · (147)         · (147)</li></ul> | 新点級动(新疆員<br>新福昌吉<br>新福昌吉         | 吉版)<br>更新日期:2019-09-12 版本:1.2<br>适用地区: 昌吉自治州 |                                    | 下载                 |
| // 指投标转换工具 (147)                                                                                                    | 详情 操作                            | 光明                                           |                                    |                    |
| []]] 计价软件 (52)<br>[]]] 算量软件 (2)                                                                                                    | 新点驱动 (新疆昌吉<br>有效地实现电子身份认         | 版)是由新点软件对接CFCA推出的<br>证,保障招投标过程中用户信息和楼        | 了一款CA证书安全辅助应用,软件<br>数据的安全性和可靠性。    | #能够                |
| 会 专业软件 (37)                                                                                                    |                                  |                                              |                                    |                    |
| BIM教育软件 (2)                                                                                                    | 软件适用范围为:新                        | 彊目亡。                                         |                                    |                    |

# 二、昌吉州公共资源平台注册以及登录

## 2.1、登录系统

- 前提条件:浏览器以及驱动配置安装完成
- 基本功能:登录竞价系统

#### 操作步骤:

1、 (1) 打开系统登录页面 http://www.cjzwfw.cn/TPBidder,如下图: 首次使用此平台 需要进行免费注册进行备案,

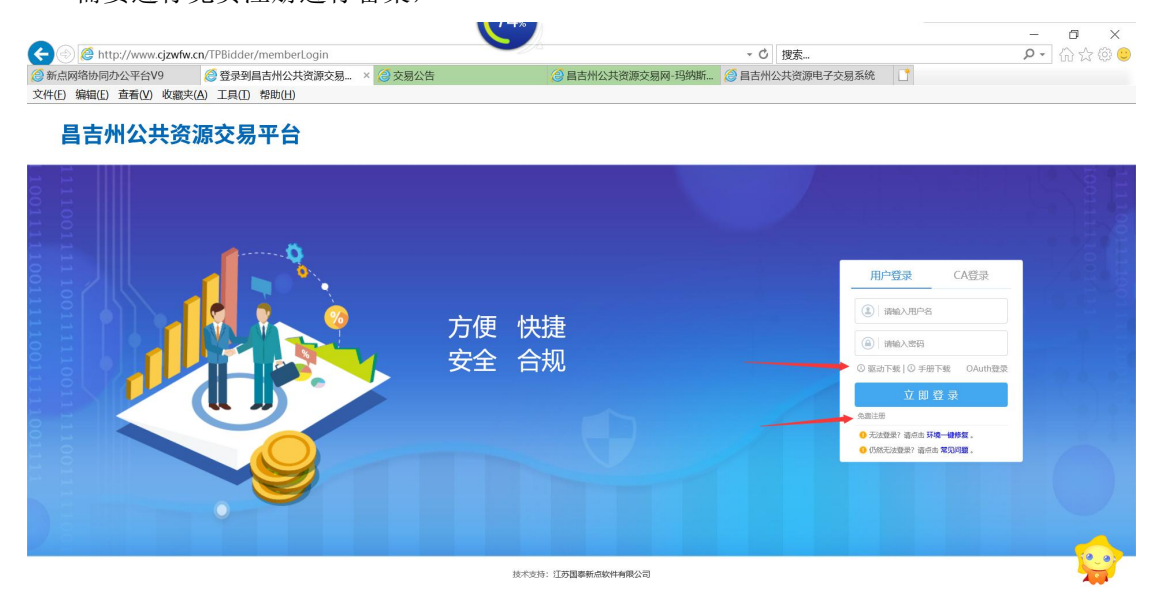

(2)如果是单位进行注册,在交易乙方只需要勾选产权竞买人即可;如果是个人,只

勾选自然人即可,不可兼选!信息完善后点击确定。

| 1 76312十四4九337 | 2 十休/卢自枯定                      | a cititae           |
|----------------|--------------------------------|---------------------|
| 1、明矾江加加水       | 2、工体旧总填与                       | 3、元/兆/王川川           |
|                | 29.7.                          |                     |
| ġ.             |                                |                     |
|                | 请用单位全称中文名进行注册<br>家码:           |                     |
|                | 1 ( etc. 777 ,                 |                     |
| \$HE -         |                                |                     |
| 早(             |                                |                     |
| 统一社会信          | 信用代码:                          |                     |
| 1              | 申报人:                           |                     |
| 手              | 机号码:                           |                     |
|                | 请用真实申报人姓名及联系电话                 |                     |
| 交              | 易甲方: 🗌 建设单位 🔲 采购单位             |                     |
| 交              |                                |                     |
| 23             | 毎27. □ 坝目管理 □ 谷内企业 □ 施工単位 □ 五雄 | 其単位 □ 该计单位<br>产权会型↓ |
|                |                                | , user -            |
| 1              | 验证码: 请输入验证码                    | PO9p                |
|                |                                |                     |

(3) 注册完之后进入晚上相关信息,

注意:基本账号留的银行账号务必和缴纳保证金的账号一致,如不一致导致无法参与竞价后果自负

2、如已经在此平台注册过,则登录点击基本信息-主体类型修改,在对应类型进行勾选

产权竞买人, 然后点击 添加保存

| 投标人信息管理             |              |        |     |                        |                                                                            | ×  |
|---------------------|--------------|--------|-----|------------------------|----------------------------------------------------------------------------|----|
| 投标人信息管理 🖌           | 統一社会信用代码:    | 主体名称:  |     | 主体类型:                  | •<br>Q 搬款                                                                  |    |
| 基本信息<br>经营资质        | 序 统一社会信用代码   | 主体名称 ◇ |     | 注册所在地 0                | 主体类型 0                                                                     | 修改 |
| 职业人员<br>人员职业资格      | 1 12345D78-1 |        | 新疆維 | 吾尔白治区·昌吉岡族白治州·<br>玛纳斯县 | 项目管理:咨询企业;施工单位;监理单位;设计<br>单位:供应商;勘察单位;土地矿权宽买人;产权<br>宽军人;建设单位:延购单位:招标代理:拍卖代 | 4  |
| 人の人類的               |              |        |     |                        | 理;采购代理                                                                     | /  |
| 企业获奖<br>各类证书        |              |        |     |                        | /                                                                          |    |
| 企业财务<br>投标所需材料      |              |        |     |                        | /                                                                          |    |
| 信息披露                |              |        |     |                        |                                                                            |    |
| 组/6/1977<br>奖惩记录    |              |        |     |                        |                                                                            |    |
| 主体奖惩记录<br>人员奖惩记录    |              |        |     |                        |                                                                            |    |
| 未验证的修改              |              |        |     |                        |                                                                            |    |
| 修改密码                |              |        |     |                        |                                                                            |    |
| 主体类型修改<br>证书Key高级操作 |              |        |     |                        |                                                                            |    |

|                                                                                                    | 修改单位信息    |                                                                                                    | - |
|----------------------------------------------------------------------------------------------------|-----------|----------------------------------------------------------------------------------------------------|---|
| 单位基本信息         统一社会和研究部: * 1/245076-1           单位支索: *         ●           单位支索: *         ●           单位支索: *         ●           单位支索: *         ●           ●         ●           ●         ●           ●         ●           ●         ●           ●         ●           ●         ●           ●         ●           ●         ●           ●         ●           ●         ●           ●         ●           ●         ●           ●         ●           ●         ●           ●         ●           ●         ●           ●         ●           ●         ●           ●         ●           ●         ●           ●         ●           ●         ●           ●         ●           ●         ●           ●         ●           ●         ●           ●         ●           ●         ●           ●         ●           ●         ● <th>漆加保存</th> <th></th> <th></th> | 漆加保存      |                                                                                                    |   |
| 第二十年年期代報: * 1235275-1<br>単位生務:                                                                                                    | 单位基本信息    |                                                                                                    | 0 |
| #4位生物:<br>単位注册地区: * 新聞書刊分加油区高加加減加計時/月時新見<br>単位注册地区: * 新聞書刊分加油区高加減加計時/月時新見<br>単位発電: 2 高工学に 2 添加学に 2 消費者種 2 近期学に 2 勤業学に 2 勤業学に 2 読述学に 2 点面学に 2 消費学に 2 広路べき 1 前所人 2 完成企业 2 非時代度 2 土地ドの定天人 2 产成元天人 1 出資学に<br>単位注意: 1 キャンチョンのの通知に当時のなどがあったか。 かびほうのほかいでなったののののであった。                                                                                                    | 统一社会信用代码: | 12345078-1                                                                                                    |   |
| 単位は光明版: * 新聞書手が全体を見自己現象自然不見得不見 **********************************                                                                                                    | 单位名称:     |                                                                                                    |   |
| 举位游漫: 字 和工作中 2 网络问题: 2 羽田岩地 2 湖田岩地 2 加速学位 2 加速学位 2 创作学位 2 和学生 2 加速行通 1 和学生 2 加速行通 1 和学人 2 新闻企业 2 非同行通 2 土地产的第三人 2 产的第三人 1 他的学位<br>1999 - 1 中华社 第二句 2 四月 1 年 1 年 1 年 1 年 1 年 1 年 1 年 1 年 1 年 1                                                                                                    | 单位注册地区:   | 新疆總罪亦由治区,昌皆国族自治州,因何斯很                                                                                             | • |
| 提现·1+业业通过的面价需要通过开面价进程等效组织·加可能需求面价正式面积的资理手生                                                                                                    | 单位类型:     | 2 施工单位 2 指命代理 2 消目管理 2 進現単位 2 臨惑単位 2 設計単位 2 臨途単位 2 供应商 2 非物単位 2 施会代理   首称人 2 新闻企业 2 未制代理 2 土地形投现天人 2 产权取天人   始勝単位 |   |
|                                                                                                    | 提醌:       | 1.未审核通过的单位请谨慎进行单位类型修改操作,有可能造成单位正在编辑的数据丢失。                                                                         |   |
| 2.指導致了準位発展。操作由住体は活動管理]集中,同時检查伸位斯等类型及证计制造类型展示正确。                                                                                                    |           | 2.岩梯砍了单位类型,请你击(主体注册管理)除单,同步检查单位影号类型及证书撤活类型层否正确。                                                                   |   |

## 添加完后,退出系统重新进行登录,此时可以看到产权和矿权的交易公告

| 昌吉州公共资源交易平台          |             | 〔〕)<br>招标公告 | <br>)<br>中振项目 | ٩ |                       |
|----------------------|-------------|-------------|---------------|---|-----------------------|
| 公告中 - 工程 权益交易 土地 首业权 |             |             | 关键字搜索         |   | Q                     |
|                      | 留无数据<br>「ST |             |               |   | ④ 解析<br>包 職體<br>◎ 你品評 |

## 2.2、产权报名流程

#### 1、点击我要报名

| 昌吉州        | 公共资源交易              | 平台          |                     |               |                  |             | 【))<br>招标公告         | <b>◎</b><br>我的项目 | )<br>中标项目 | <b>6</b> 29 | 2        |
|------------|---------------------|-------------|---------------------|---------------|------------------|-------------|---------------------|------------------|-----------|-------------|----------|
| 公告中 ▼ 工程   | 采购 权益交易             | ▶ 土地 矿业核    | Q                   |               |                  |             |                     |                  | 关键字搜索     |             | Q        |
| ■ 产权       | 挂牌                  | 副产权         | 挂牌                  | □ 产权          | 挂牌               | 产权          | 挂牌                  |                  |           |             |          |
| 2020323626 | 002                 | 20203256330 | 02                  | 2020320622002 | 2                | 20203206220 | 101                 |                  |           |             |          |
| 323国泰测试(3  | の报名)标段二             | 国泰测试·产权123  | 3标段二                | 国泰测试-111标段二   |                  | 国泰测试-111标度  | 21                  |                  |           |             |          |
| 挂牌价        | 无                   | 挂牌价         | 无                   | 挂脚价           | 11 万元            | 挂牌价         | 无                   |                  |           |             |          |
| 保证金金额      | 0万元                 | 保证金金额       | 0万元                 | 保证金金额         | 0万元              | 保证金金额       | 1 万元                |                  |           |             | 変版       |
| 交易时间       | 2020-03-30 17:30:00 | 交易时间        | 2020-03-31 17:30:00 | 交易时间          | 2020-03-23 22:42 | 交易时间        | 2020-03-31 17:30:00 |                  |           |             | 电话       |
|            |                     | 公告详情        | 我要服名                |               |                  |             |                     |                  |           |             | 受 報告理 ③位 |

2、阅读交易规则后,如同意 点击同意按钮。竞价时间以服务器时间为准,请各竞买人

知悉

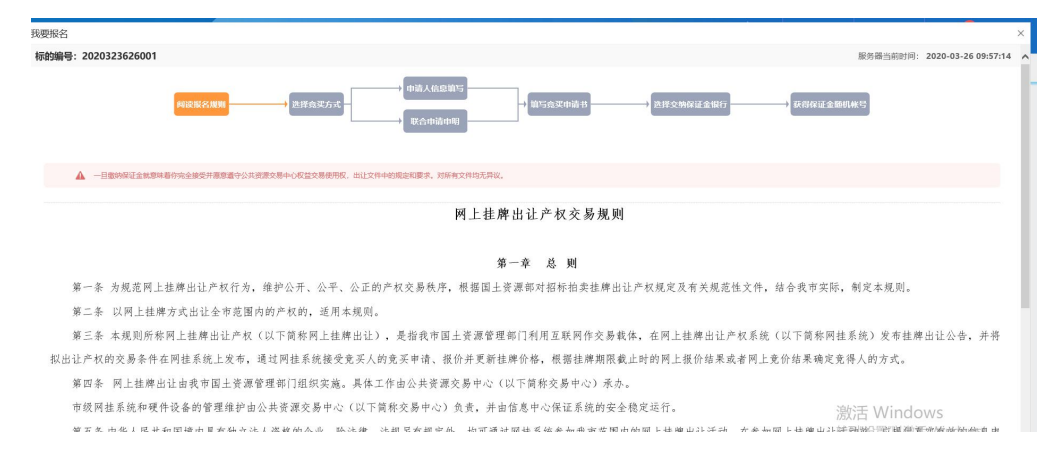

### 3、此次选择单独申请

| 我要报名                |               |                       |             |              | ×                |
|---------------------|---------------|-----------------------|-------------|--------------|------------------|
| 标的编号: 2020323626001 |               |                       |             | 服务器当前时间: 202 | 0-03-26 09:57:35 |
|                     | 阅读报答规则 思择杂实方式 | → 申請人信息填写<br>→ 第合申請申期 | ● 世界交易保证金银行 | →获得保证金额机帐号   |                  |
| • 请选择竟买方式           |               |                       |             |              |                  |
|                     |               |                       |             |              |                  |
|                     |               |                       |             |              |                  |
|                     |               | 单独申请                  | 联合申请        |              |                  |
|                     |               |                       |             |              |                  |

4、完善信息点击下一步

| 我要报名              |     |        |          |    |         |           |            |            |         |                         |
|-------------------|-----|--------|----------|----|---------|-----------|------------|------------|---------|-------------------------|
| 标的编号: 20203236260 | 001 |        |          |    |         |           |            |            | 服务器当前印  | 时间: 2020-03-26 09:58:00 |
|                   | P   | 词读报名规则 | →选择意买方式  |    | 申请人信息第5 | → 加写意买申請书 | →选择交纳保证金银行 | <b>₩</b> € | 保证金随机帐号 |                         |
|                   | 序   | 名称     | 统一社会信用代码 | 类型 | 电话      | 地址        |            | 联系人        | 法人代表    |                         |
|                   | 1   | 专家一    |          | 企业 |         |           |            |            | 马欢      |                         |
|                   |     |        |          |    |         |           |            |            |         |                         |
|                   |     |        |          |    | 上一步     | 下一步       |            |            |         |                         |
|                   |     |        |          |    |         |           |            |            |         |                         |

#### 5. 竞买申请, 上传身份证扫描件

| 辰名     |          |                                                                                                    |       |
|--------|----------|----------------------------------------------------------------------------------------------------|-------|
|        |          | An     The Sector Sector Secto |       |
|        | 电子件名称    | 电子件列表                                                                                                    | 电子件管理 |
| 报名所需文件 | 报名其他文件 🕦 | 无电子件                                                                                                    | 占上传   |
|        |          |                                                                                                    |       |

对应材料需要进行上传,确保材料的真实性,主管将进行审核,审核通过才可查看或 下载出让文件等附件

6、上传完毕后点击申请按钮,勾选银行,点击生成子账号,此处生成唯一的保证金子 账号,每个标的对应一个保证金账号,每位竞买人都有自己唯一的保证金虚拟子账号,如 果一个人报名十个标的,那么就有十个保证金子账号。

| 我要报名    |                                  |               |                     |                                    |           |                     | ×            |
|---------|----------------------------------|---------------|---------------------|------------------------------------|-----------|---------------------|--------------|
| 矿区编号:8  | 国泰测试-1223矿权测试                    |               |                     |                                    |           | 服务器当前时间: 2019-12-2  | 3 13:34:39 🧳 |
|         |                                  |               | → 洗拌是古成立新公司<br>申請申明 | ● 申请人信息前与 ● 前5余买申请书 ●<br>● 成立新公司申目 |           | 1.2.200 H           |              |
| • 601   | 区基本信息                            |               |                     |                                    |           |                     |              |
|         | 矿区编号                             | 国泰测试-1223矿权测试 | 挂牌开始时间              | 2019-12-23 11:45:56                | 挂牌截止时间    | 2019-12-23 11:55:00 |              |
|         | 寬买号                              | 20191223006   | 寬买保证金(万元)           | 1                                  | 保证金到账截止时间 | 2019-12-23 10:46:20 |              |
| •选<br>③ | <b>择银行</b><br>中國議会所設合有限公司最合中山旗支行 | Ŧ             |                     | 生成子账号                              |           |                     |              |

#### 下图为保证金子账号, 竞买人需要从基本户打出保证金到对应保证金子账号

| 我要报名 |               |                                          |
|------|---------------|------------------------------------------|
| 标的编号 | 2020323626001 | 服务器当前时间:2020-03-26 105                   |
|      |               | 制法报名规则 → 现得会况方式                          |
|      | • 申购订单        |                                          |
|      | 板的编号          | 2020323626001                            |
|      | 申购日期          | 2020-03-26 10:00:12                      |
|      | 收款人名称         | 昌古国族自治州政务服务和公共资源交易管理局                    |
|      | 开户银行          | 中国建设保行股份有限公司昌吉中山路支行                      |
|      | 保证金帐号         | 65001620800052502844-000391              |
|      | 保证金金额(人民币)    | 2.00万元                                   |
|      | 保证金缴纳截止时间     | 2020-03-27 17:30:00                      |
|      | 竟买号           | 20200326005                              |
|      | ▲ 一旦缴纳保证      | 全就算單著你完全接受升層意識守出让文件中的规定和要求,对所有文件均元再议。    |
|      |               | 打印回执     资格确认书     保证金查询     激活 Windows, |

点击保证金查询,如果无法查询,则需要多点几次进行查询

#### 注:银行金额划转存在时间差,建议至少提前一天打入保证金

| 全查询       |                     |      |       |  |
|-----------|---------------------|------|-------|--|
| • 保证金查询   |                     |      |       |  |
| 已缴5       | 9 0.000000万元        |      |       |  |
| 需搬的       | 10.000000万元         |      |       |  |
| 缴纳截止日期    | 2019-12-25 12:07:43 |      |       |  |
| 徽纳账号      | •                   |      |       |  |
| 缴纳账号户名    | 5                   |      |       |  |
|           |                     |      |       |  |
| • 保证金支付信息 |                     | 缴纳查询 | 07.05 |  |

资格审查通过同时保证金已经足额缴纳,才可以打印资格确认书,如点击资格确认书 空白,则需要检查驱动是否正常安装

#### 12/27

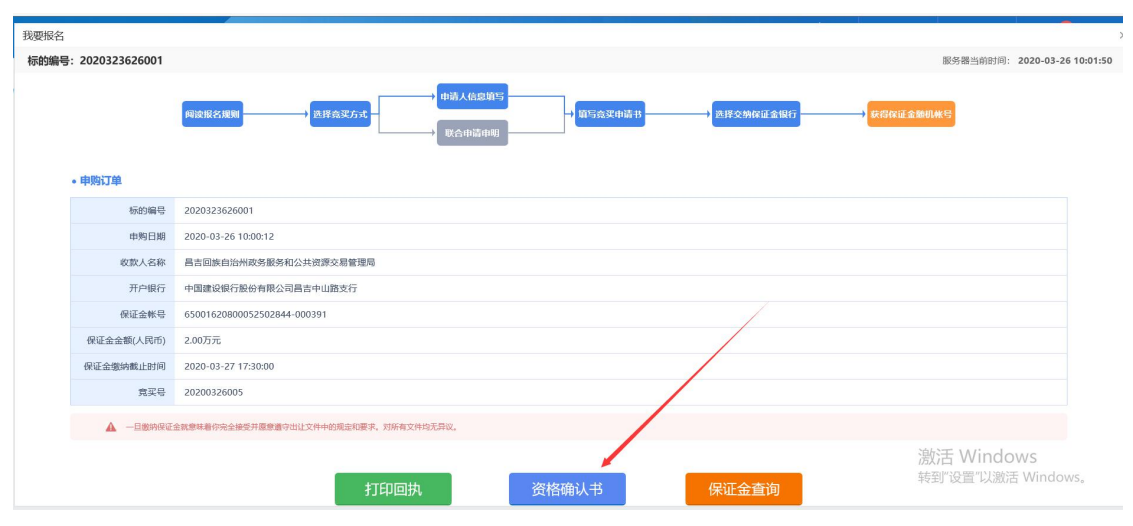

#### 资格审查通过,同时,出让文件才可进行下载

| 昌古州         | 公共资源父易              | 半台         |                     |            |                     |            | 招标公告                | 我的项目      | 中标项目 🔡              |
|-------------|---------------------|------------|---------------------|------------|---------------------|------------|---------------------|-----------|---------------------|
| 工程          | 采购 权益交易             | 土地 矿业      | 之权                  |            |                     |            |                     | (         | 关键字搜索               |
| 🗎 产权        | 挂牌                  | 圓 产权       | 挂牌                  | □ 产权       | 挂牌                  | □ 产权       | 挂牌                  | □ 产权      | 挂牌                  |
| 20203236260 | 001                 | 2020325633 | 002                 | 2020325634 | 002                 | 2020325633 | 001                 | 202032563 | 2002                |
| 323国泰测试(勿   | 7版名)                | 国泰测试·产权12  | 23标段二               | 国泰测试-32532 | 5国泰测试-公务用车新         | 国泰测试·产权1   | 23标段—               | 国泰測试325 ( | 勿服名)标段二             |
| 挂牌价         | 无                   | 挂碑价        | 无                   | 挂牌价        | 12.12 万元            | 挂牌价        | 23.12 万元            | 挂牌价       | 12.21 万元            |
| 保证金金额       | 2.万元                | 保证金金额      | 0万元                 | 保证金金额      | 0万元                 | 保证金金额      | 0.0001 万元           | 保证金金额     | 0 万元                |
| 交易时间        | 2020-03-27 17:30:00 | 交易时间       | 2020-03-31 17:30:00 | 交易时间       | 2020-03-26 00:00:00 | 交易时间       | 2020-03-25 20:00:00 | 交易时间      | 2020-03-25 12:30:00 |
| 🖹 产权        | 挂牌                  | 🗎 #40      | 挂牌                  | ■ #Q       | 挂牌                  | 🖹 #R       | 挂牌                  | ■ #Q      | 挂牌                  |
| 20203256320 | 001                 | 2020324631 | 002                 | 2020324627 | 002                 | 2020323624 | 001                 | 202032062 | 2001                |
| 国泰测试325(次   | 7报名)标段—             | 国泰测试-2020版 | 示段—                 | 国泰测试324(3  | 7报名)标段二             | 国泰测试-323测  | 试 (勿报名)             | 国泰测试-1118 | <b>冠段1</b>          |
| 挂牌价         | 32.12 万元            | 挂碑价        | 23.12 万元            | 挂牌价        | 222 万元              | 挂牌价        | 无                   | 挂牌价       | 无                   |
| 保证金金额       | 0.0001万元            | 保证金金额      | 0 万元                | 保证金金额      | 0 万元                | 保证金金额      | 1 万元                | 保证金金额     | 1 万元                |
| 交易时间        | 2020-03-25 12:30:00 | 交易时间       | 2020-03-25 20:30:00 | 交易时间       | 2020-03-25 12:00:00 | 交易时间       | 2020-03-25 17:30:00 | 交易时间      | 2020-03-31 17:30:00 |
|             |                     |            |                     |            |                     | 项目详情       | 报名结束                | 激活        | Windows             |

| 25 | ÷0  | Ċ13 | 11 | 8 | x |
|----|-----|-----|----|---|---|
| 79 | vii | וצ  | Ŧ  |   | e |

| 木収疋牙                          | 5价规则                              |        |                     | ⑦ 竞买保证 | <sup>金</sup><br>1. | 00 <sub>万元</sub>    |
|-------------------------------|-----------------------------------|--------|---------------------|--------|--------------------|---------------------|
| 标的编号                          | 2020323624001                     |        |                     |        |                    |                     |
| 标的名称                          | 国泰测试-323测试 (勿报名)                  |        |                     |        |                    |                     |
| 法开始时间                         | 2020-03-23 08:00:00               | 公告截止时间 | 2020-03-25 17:30:00 |        | 保证金到账时间            | 2020-03-25 17:30:00 |
| 交易类型                          | 挂牌                                | 党买保证金  | 1.00 万元             |        |                    |                     |
| 备注                            | 11                                |        |                     |        |                    |                     |
|                               |                                   |        |                     |        |                    |                     |
| (如果资格管                        | 审查未通过,则不允许查看。)<br>件名称             |        |                     | 电子件列表  |                    |                     |
| (如果资格<br>电子<br><sub>交易2</sub> | 許查未通过,则不允许查看。)<br>件名称<br>造 ① 无电子件 |        |                     | 电子件列表  |                    |                     |

## 2.3、产权网络竞价流程

1、对于已经报名成功的项目,在我的项目里面查找项目,点击我要报价,则进入到竞 价系统

| 昌吉州        | 公共资源交易              | 平台         |                     |            |                     |            | ↓) 招标公告             | ⊗<br>我的项目 | 🖻<br>中标项目           |
|------------|---------------------|------------|---------------------|------------|---------------------|------------|---------------------|-----------|---------------------|
| 工程         | 采购权益交易              | 土地 矿业      | 收                   |            |                     |            |                     |           | 关键字搜索               |
| 🎒 产权       | 建制                  | 户书         | 挂牌                  | 🗎 #Q       | 挂牌                  | ■ 产权       | 挂牌                  | ☐ 2+42    | 挂牌                  |
| 2020323626 | 001                 | 2020325633 | 002                 | 2020325634 | 002                 | 2020325633 | 001                 | 202032563 | 2002                |
| 323国泰测试(3  | 7服名)                | 国泰测试-产权13  | 23标段二               | 国泰测试-32532 | 5国泰测试-公务用车新         | 国泰测试·产权1.  | 23标段—               | 国泰测试325   | (勿振名) 标段二           |
| 挂牌价        | 无                   | 挂牌价        | 无                   | 挂牌价        | 12.12 万元            | 挂牌价        | 23.12 万元            | 挂牌价       | 12.21 万元            |
| 保证金金额      | 2 万元                | 保证全金额      | 0万元                 | 保证金金额      | 0万元                 | 保证金金额      | 0.0001 万元           | 保证金金额     | 0 万元                |
| 交易时间       | 2020-03-27 17:30:00 | 交易时间       | 2020-03-31 17:30:00 | 交易时间       | 2020-03-26 00:00:00 | 交易时间       | 2020-03-25 20:00:00 | 交易时间      | 2020-03-25 12:30:00 |
|            |                     |            |                     | 项目详情       |                     |            |                     |           |                     |
| 🖹 产权       | 挂牌                  | ■ 产权       | 挂牌                  | 🗎 产权       | 挂牌                  | □ 产权       | 挂牌                  | 🗎 产权      | 挂牌                  |
| 2020325632 | 001                 | 2020324631 | 002                 | 2020324627 | 002                 | 2020323624 | 001                 | 202032062 | 2001                |
| 国泰测试325 (参 | 7版名)标段—             | 国泰测试-2020机 | 64Q                 | 国泰测试324(《  | 7报名)标段二             | 国泰测试-323测  | 试 (勿报名)             | 国泰测试-111  | 标段1                 |
| 挂牌价        | 32.12 万元            | 挂牌价        | 23.12 万元            | 挂牌价        | 222 万元              | 挂牌价        | 无                   | 挂牌价       | 无                   |
| 保证金金额      | 0.0001 万元           | 保证金金额      | 0万元                 | 保证金金额      | 0万元                 | 保证金金额      | 1 万元                | 保证金金额     | 1 万元                |
|            | 2020 02 25 12 20 00 |            |                     |            |                     |            |                     |           |                     |

注:点击后无反应未正常跳转到电子竞价风险告知页面,请查看弹出页是否被拦截。若 被拦截请设置成允许(或点击拦截提示直接访问被拦截网址)。或者退出 360、电脑管家等 类似软件关闭浏览器,重新打开浏览器登陆。

下图为竞价系统页面,报价记录为竞买人报价记录,竞买人以编号的形式显示,

| 国泰测试324 (勿报名) 标段二                                                                           | ▲ 克价家?                                             | 韵: <mark>2/2</mark> |
|---------------------------------------------------------------------------------------------|----------------------------------------------------|---------------------|
| 竟价概况                                                                                        | ·三<br>当前状态: 正在竞价 标准时间: 2020-03-24 12:41:37 网络      | )状况: all            |
| 开始时间: 2020-03-24 12:40:00<br>起 始 价: 222.00 万元                                               | <ul> <li>○ 距延时竞价开始: 00 天 00 时 01 分 23 秒</li> </ul> |                     |
| 竞价方式:加价<br>竞价阶梯: 11.00万元                                                                    | 当前最高价格: 255.00 万元                                  |                     |
| 业时周期: 20 秒   报价记录                                                                           | 当前最高价宽价人: 0001                                     |                     |
| 0001 255.00 12:41:33.822                                                                    | 1倍 2倍 3倍 4倍 5倍                                     | 6倍                  |
| 0002         244.00         12:40:44.867           0001         233.00         12:40:09.946 | 244.00 + 4 * 11.00 = 288.00<br>288.00              | 万元                  |
|                                                                                             | 快速报价                                               |                     |
| 💬 重要提示: 报价成功! 报价为: 244.00万元。                                                                | 重要提示:当前报价已不是您的报价。                                  | :=                  |

2、选择倍数后,在倍数下方的报价框中会自动算出出价金额。如下图

"快速报价"按钮为默认以加1倍竞价阶梯的价格报价。

| 国泰测试324 (勿报名) 标段二                                                                             | ▶                                              | 2/2           |
|-----------------------------------------------------------------------------------------------|------------------------------------------------|---------------|
| 竟价概况                                                                                          | ★三<br>当前状态:正在竟价 标准时间: 2020-03-24 12:41:37 网络状况 | 况: <u>all</u> |
| 开始时间: 2020-03-24 12:40:00<br>起始价: 222.00万元<br>音论方式: 加价                                        | ⓒ 距延时竟价开始: 00 天 00 时 01 分 23 秒                 |               |
| 竞价阶梯: 11.00万元<br>延时周期: 20秒                                                                    | 当前最高价格: 255.00 万元<br>当前最高价宽价人: 0001            |               |
| 报价记录 IEI                                                                                      | 1倍 2倍 3倍 4倍 5倍 6                               | 倍             |
| 2 0002         244.00         12:40:44.867           0001         233.00         12:40:09.946 | 244.00 + 4 * 11.00 = 288.00                    | 万元            |
|                                                                                               | 快速报价                                           |               |
| 💬 重要提示:报价成功!报价为:244.00万元。                                                                     | 重要提示:当前报价已不是您的报价。                              | :=            |

示例: 竞价阶梯为 11 万元,选择 4 倍时表示加 44 万元,上图中用红线圈出内容为报 价金额(即在起始价 244 万元的基础上加 44 万元)。点击"提交报价"按钮,会弹出 如下图提示。点击确认,报价成功。

"快速报价"按钮为默认以加1倍竞价阶梯的价格报价。

3、报价记录中可查看到报价信息,蓝色为自己的报价。

| 竟价概况                              | ★=<br>当前状态: 正在报价 标衡间: 2018-09-14 15:09:10 网络状况: all |
|-----------------------------------|-----------------------------------------------------|
| 开始时间: 2018-09-14 14:05:00         | ④ 距延时竟价开始: 00 天 00 时 02 分 13 秒                      |
| 起始价: 5.0000万元<br>音价方式: 加价         |                                                     |
| 竞价阶梯: 2.0000 万元                   | 当前最喜价格, 9,0000 万元                                   |
| 延时周期: 10秒                         | 当前最高价竞价人: 0001                                      |
| 报价记录                              |                                                     |
| <b>2</b> 0001 9.0000 14:43:12.607 | 1倍 2倍 3倍 4倍 5倍 6倍                                   |
|                                   | <b>9.0000</b> 万元                                    |
|                                   | 注:加小碱价幅度需为竞价阶梯的整数倍。                                 |
|                                   | 中 演 招 价 相 方 招 价                                     |
|                                   |                                                     |
| 💬 【重要提示】 寬价时间以服务器时间为准             | :=                                                  |

4、若有特殊情况需要暂停竞价,暂停为拍卖人控制。竞价暂停状态下无法继续报价。

## 竞价人界面显示如下图:

| 竟价概况                          | ★Ξ<br>当前状态: 劳价暂停 标准时间: 2018-09-14 15:22:25 网络状况: |
|-------------------------------|--------------------------------------------------|
| 开始时间: 2018-09-14 14:05:00     | 53 53 53                                         |
| 起始价: 5.0000万元                 | ◎ 距延时竞价开始: 00 天 00 时 01 分 00 秒                   |
| 竞价方式:加价                       |                                                  |
| 竞价阶梯: 2.0000 万元               | 当前最高价格: 9.0000 万元                                |
| 延时周期: 10秒                     |                                                  |
| 扱价に录 ● 0001 9.0000 14:43:12.6 | ● 竞价暂停                                           |
|                               | 注:加/减价幅度需为竞价阶梯的整数倍。                              |
|                               | 快速报价 提交报价                                        |
| 💬 【重要提示】竟价时间以服务器时间为准          | i≡ (                                             |

5、当正常竞价时间结束后进入延时竞价,如下图:

| 国泰测试-矿权矿权【竞价人编号:0001】                        | <b>&amp;</b>                                         |
|----------------------------------------------|------------------------------------------------------|
| 竟价概况                                         | 三><br>当前状态: 延时竟价 标准时间: 2019-12-26 20:32:22 网络状况: ↓↓↓ |
| 开始时间: 2019-12-26 20:27:00<br>起始价: 1,000.00万元 | ④ 距延时竟价结束: 00 天 00 时 00 分 08 秒                       |
| 竟价方式: 加价<br>竟价阶梯: 10.00 万元<br>延时周期: 30 秒     | 当前最高价格: 1,010.00 万元<br>当前最高价含价人: 0001                |
| 授价记录 ⊨                                       | 1倍 2倍 3倍 4倍 5倍 6倍                                    |
|                                              | 1,010.00 万元                                          |
|                                              | 快速报价 提交报价                                            |
| 💬 【重要提示】 竟价时间以服务器时间为准                        | =                                                    |

注: 延时竞价时段报价后,倒计时会重置。且延时竞价阶段无法暂停竞价。

6、倒计时结束后,报价最高的竞价人页面会显示成交,如下图:

| 国泰测试-矿权矿权【竞价人编号: 0001】                       | <b>&amp;</b> 竞价家数: 1/1                                    |
|----------------------------------------------|-----------------------------------------------------------|
| 竟价概况                                         | 三,<br>当前状态: <b>竞价结束</b> 标准时间: 2019-12-26 20:33:27 网络状况: , |
| 开始时间: 2019-12-26 20:27:00<br>起始价: 1,000.00万元 | <ul> <li>○ 距竟价结束时间: 00 天 00 时 00 分 00 秒</li> </ul>        |
| 竟价方式: 加价<br>竟价阶梯: 10.00万元                    | 当前最高价格: <b>1,010.00</b> 万元                                |
| 延时周期: 30秒<br>报价记录                            | ➢ 成交                                                      |
| 2028:22.0                                    | 1,010.00 万元                                               |
|                                              | 快速报价 提交报价                                                 |
| 💬 【重要提示】 竟价时间以服务器时间为准                        |                                                           |

其余竞价人的页面会显示谢谢参与。

7、如果该标的只有一位竞买人,或者多位竞买人进入无人报价,那么不再进入到延时 竞价,自由竞价结束后即显示流标

| 从而达到的11                                   | <b>&amp;</b>                                                    |
|-------------------------------------------|-----------------------------------------------------------------|
| 竟价概况                                      | <⊟<br>当前状态: <mark>竞价结束</mark> 标准时间: 2020-03-25 14:25:04 网络状况: , |
| 开始时间: 2020-03-25 14:06:00<br>起始价: 11.00万元 | ③ 距离价结束时间: 00 天 00 时 00 分 00 秒                                  |
| 意价方式:加价<br>                               |                                                                 |
| 延时周期: 60秒                                 | 该标段已流标                                                          |
| 根价记录                                      | ·=<br>起始价 1倍 2倍 3倍 4倍 5倍                                        |
|                                           | 万元                                                              |
|                                           | 11.00 کیترتر                                                    |
|                                           | 快速报价 提交报价                                                       |
| 💬 【畫要提示】 亮价时间以服务器时间为准                     | =                                                               |
|                                           |                                                                 |